# How to - Purchase Monthly/ Annual OISE External Permit for St. George Campus Online

1

### STEP 1

### Visit: https://facilities.utoronto.ca/AIMSWeb9/

Or follow the link to purchase the OISE-External permit, by visiting www.transportation.utoronto.ca, click on Parking Permits, and following the link from the External Permits Sections

### STEP 2

#### Click on OISE- External

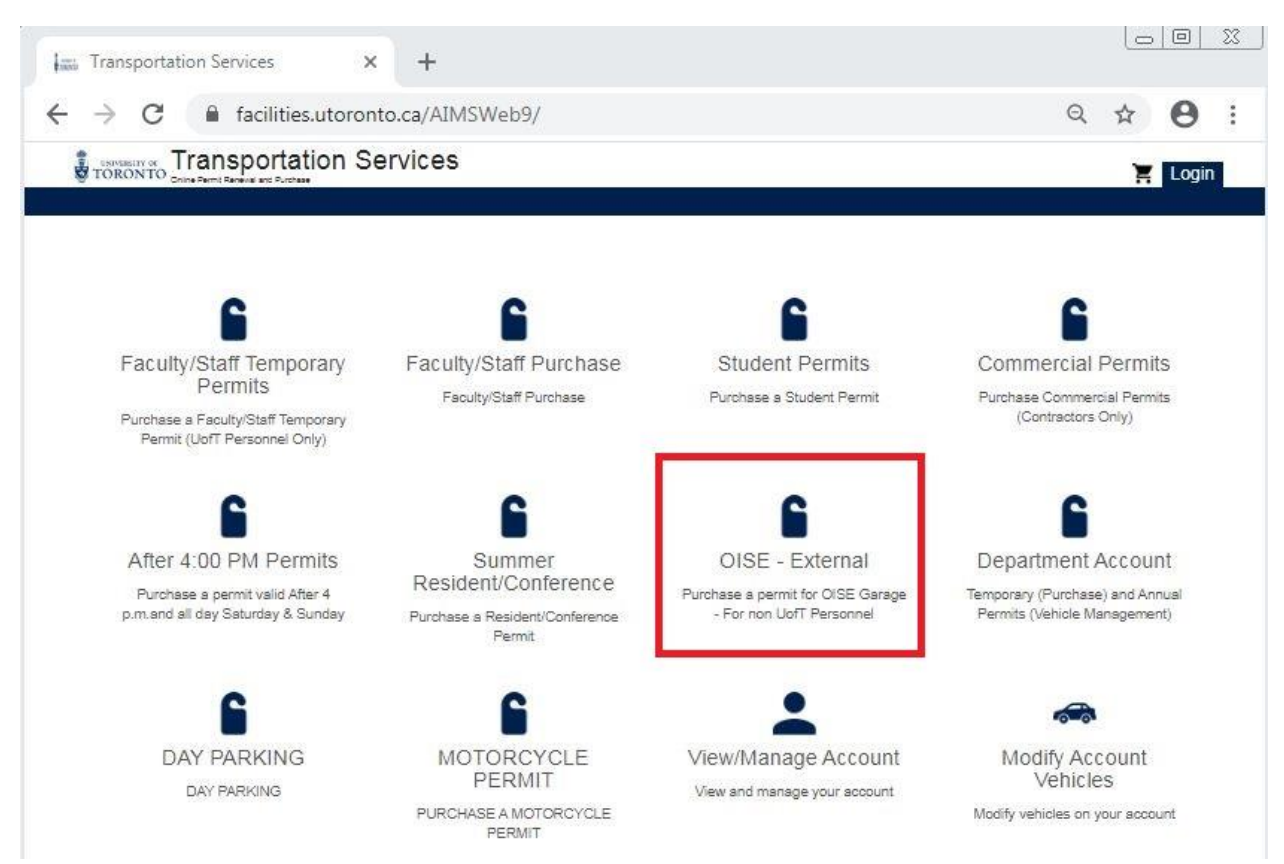

# Select 'I agree with the terms of service' popup

| Transportation Services                       | × +                                                                                                    |   |   |      | 2 |
|-----------------------------------------------|----------------------------------------------------------------------------------------------------|---|---|------|---|
| $\leftrightarrow$ $\rightarrow$ C $$ faciliti | es.utoronto.ca/AIMSWeb9/permits/?cmd=new_non_auth                                                                                                    | Q | ☆ | θ    |   |
|                                               | ation Services                                                                                                    |   | × | Logi | 1 |
|                                               | Parking Terms of Service                                                                                                    |   |   |      |   |
| Order Permit                                  | These terms of service govern your access to and use of your permit so please read<br>everything carefully. Terms apply to all individuals purchasing a permit regardless of<br>whether or not they are employed by the University of Toronto. Your access to and use of<br>your permit is conditional upon compliance with these terms. |   |   |      |   |
|                                               | I agree with the terms of service                                                                                                    |   |   |      |   |
|                                               | TEMPORARY PERMIT (UofT Faculty/Staff only)                                                                                                    |   |   |      |   |
|                                               | DEPARTMENT - DAILY PASSES                                                                                                    |   |   |      |   |
|                                               | OISE EXTERNAL                                                                                                    |   |   |      |   |
|                                               | SUMMER CONFERNCE/RESIDENT                                                                                                    |   |   |      |   |
|                                               | DAY PASSES                                                                                                    |   |   |      |   |
| 6                                             |                                                                                                    |   |   | - á  |   |

### STEP 4

### Select 'OISE EXTERNAL'

| łasi | Tra           | nsportat | ion Services | ×         | +                                      |   |   | ) 💷   | 23 |
|------|---------------|----------|--------------|-----------|----------------------------------------|---|---|-------|----|
| ÷    | $\rightarrow$ | C        | facilities   | utoronto. | .ca/AIMSWeb9/permits/?cmd=new_non_auth | Q | ☆ | Θ     | :  |
|      | TO            | RONTO or | Transportat  | ion Ser   | vices                                  |   | Ä | Logir | n  |

# Order Permit

# Permit Category

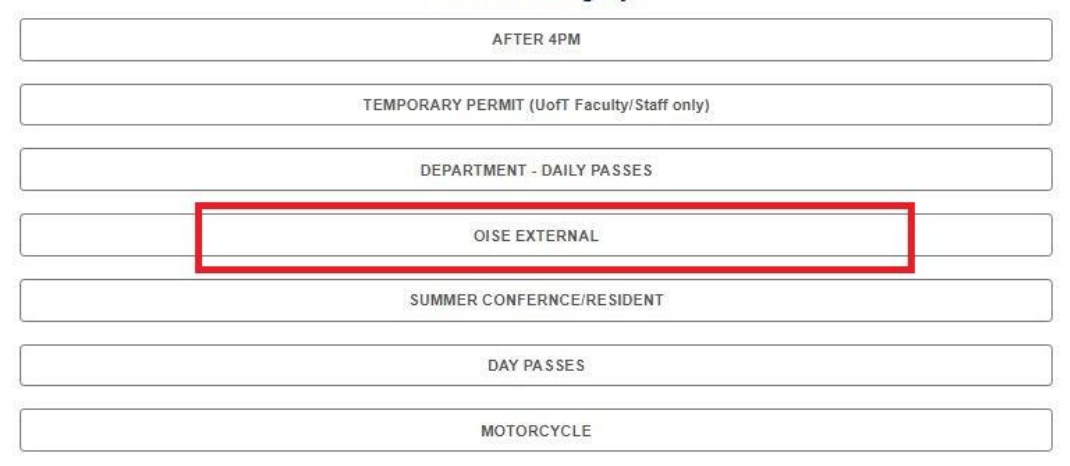

### OISE EXTERNAL PARKING PERMIT ONLINE PURCHASE GUIDE - TRANSPORTATION SERVICES

### STEP 5

Select the permit you wish to purchase.

You will see 2 -3 permits here, based on the duration, depending on when you try to buy a permit. Pre-Tax Payable amount is shown with each permit type.

- Annual Permit is valid from 'now until the end of following June'.
- Monthly Permit (s) with the month name and payable amount.
  - You will see a current month permit for 1 month of payment, prorated on 15<sup>th</sup> of the month to half month cost.
  - You may see next month's permit. (Available generally from 22<sup>nd</sup> of the current month\* onwards).

\*Full schedule is available on our website.

| Transportation Services X        | +                                                     |              |
|----------------------------------|-------------------------------------------------------|--------------|
| → C 🔒 facilities.utoronto.ca     | /AIMSWeb9/permits/?cmd=new_non_auth                   | Q & <b>e</b> |
| DEPUBLIC OF Transportation Servi | ces                                                   | ۲. Lo        |
| Order Permit                     |                                                       |              |
|                                  |                                                       |              |
|                                  | Permit Category                                       |              |
|                                  | OISE EXTERNAL                                         |              |
| Annual (Valid: Now until the     | Please Select a Permit Type                           |              |
| end of following June            | OISE GARAGE - EXT ANNUAL (\$1203.49 + HST)            | 3            |
| Monthly: 1 full month. Verify    |                                                       |              |
| the month before purchase        | OISE GARAGE - EXT-NOV (\$141.59 + HST)                |              |
| Monthly: Half month. Available   | Valid at the OISE Garage ONLY - 71 Prince Arthur Ave. |              |
| b/w 15 - end of the month.       | OISE GARAGE - EXT-OCT (\$70.80 + HST)                 |              |
| ö                                | Valid at the OISE Garage ONLY - 71 Prince Arthur Ave. |              |
|                                  |                                                       |              |

### STEP 6:

The dates will be pre-filled. Please click on the location bar to confirm.

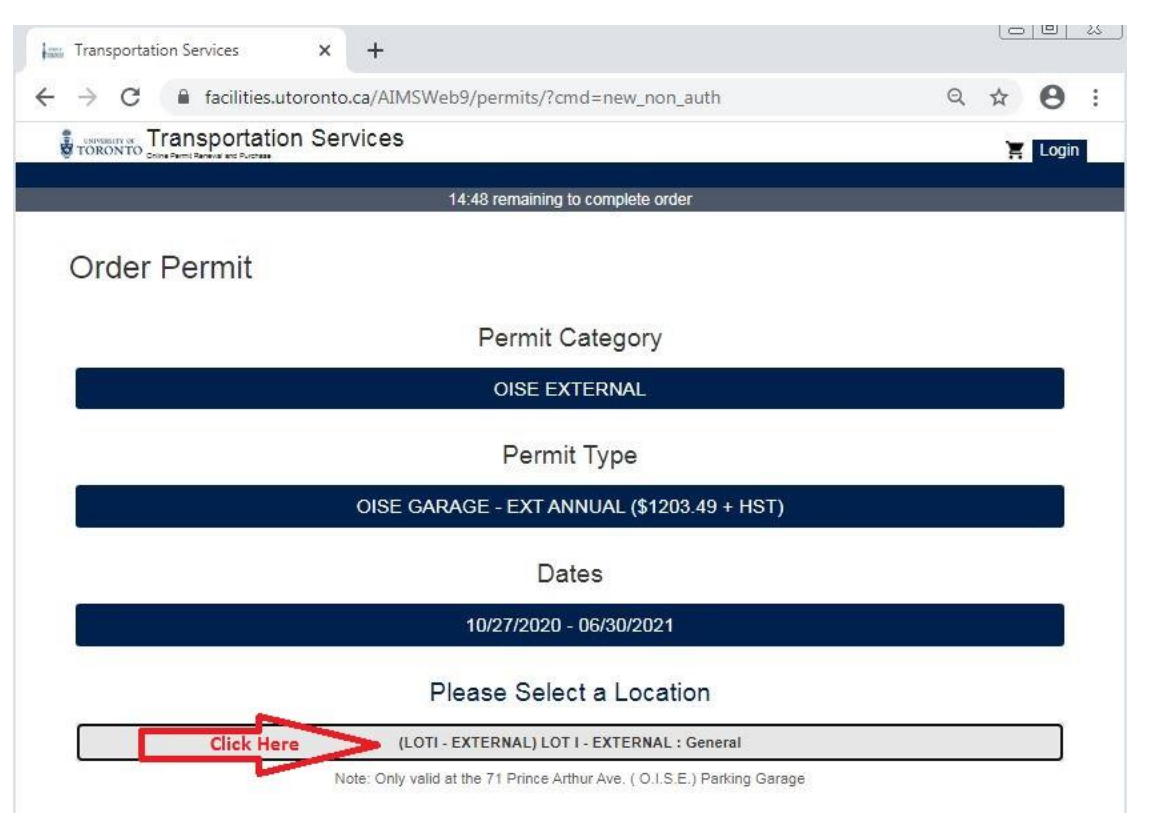

### STEP 7:

Please click on 'Add Vehicle'. (Do not click on confirm.)

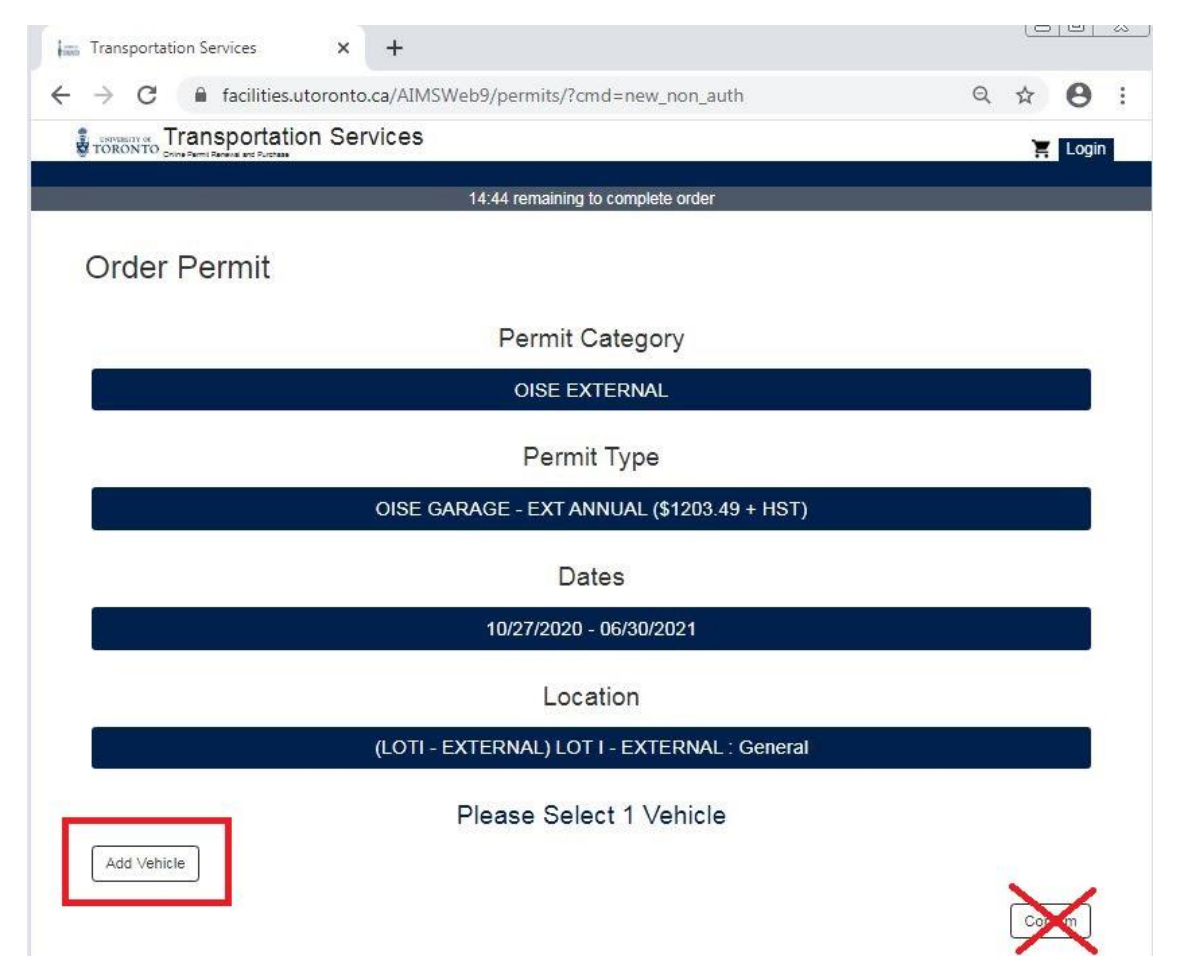

OISE EXTERNAL PARKING PERMIT ONLINE PURCHASE GUIDE - TRANSPORTATION SERVICES

### STEP 8:

5 new fields will open up. Please enter vehicle information in the fields marked 1-5, then press 'Add' marked with number 6.

| 👬 Transporta                      | ion Services × +            |                                   |   | <u></u> |       |    |
|-----------------------------------|-----------------------------|-----------------------------------|---|---------|-------|----|
| $\leftrightarrow$ $\rightarrow$ C | facilities.utoronto.ca/AIMS | Neb9/permits/?cmd=new_non_auth    | Q | ☆       | Θ     | :  |
|                                   | ansportation Services       |                                   |   | Ħ       | Login | 8  |
|                                   |                             | 12:50 romaining to complete order |   |         |       | 20 |

Order Permit

Permit Category

OISE EXTERNAL

Permit Type

OISE GARAGE - EXT ANNUAL (\$1203.49 + HST)

Dates

10/27/2020 - 06/30/2021

Location

(LOTI - EXTERNAL) LOT I - EXTERNAL : General

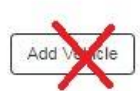

Please Select 1 Vehicle

| Vehicle      |         |   | Co |
|--------------|---------|---|----|
| Plate #*     | ABCD123 | 1 |    |
| State/Prov.* | Ontario | 2 | ,  |
| Make*        | Honda   | 3 |    |
| Model*       | Accord  | 4 |    |
| Color*       | White   | 5 | ×  |

5

Contact information bar will appear. Please click on the grey bar with text 'Contact Information'.

| Trononto Concernent and Purchase             | 🔀 Login |
|----------------------------------------------|---------|
| 13:10 remaining to complete order            |         |
| Order Permit                                 |         |
| Permit Category                              |         |
| OISE EXTERNAL                                |         |
| Permit Type                                  |         |
| OISE GARAGE - EXT ANNUAL (\$1203.49 + HST)   |         |
| Dates                                        |         |
| 10/27/2020 - 06/30/2021                      |         |
| Location                                     |         |
| (LOTI - EXTERNAL) LOT I - EXTERNAL : General |         |
| Vehicle                                      |         |
| ON ABCD123 (White Honda Accord)              |         |
| Contact Information                          |         |
| Click Here Contact Information               |         |

In section 1, please enter your contact information, and then press 'Confirm' marked with number 2

| NTO DIE Parti Reneva en          |                                                                                                    |
|----------------------------------|----------------------------------------------------------------------------------------------------|
|                                  | 11:39 remaining to complete order<br>(LUTI - EXTERNAL) LUTT - EXTERNAL . General                                                   |
|                                  | Vehicle                                                                                                    |
|                                  | ON ABCD123 (White Honda Accord)                                                                                                    |
|                                  | Contact Information                                                                                                    |
|                                  | Contact Information                                                                                                    |
|                                  | Contact Information                                                                                                    |
| First Name:                      | FirstName For commercial permit requests - input the full name of the contact person.                                              |
| Middle Name:<br>Fo               | Staff Temporary permit OR Caretaker After 4 pm permit requests - input input your personnel number.                                |
| Last Name: *<br>For commercial p | LastName<br>ermit requests - input your company name.YOUR COMPANY NAME IS REQUIRED IN ORDER TO QUALIFY FOR A<br>COMMERCIAL PERMIT. |
| Phone:*                          | 4169787275                                                                                                    |
| Email:*                          | transportation@utoronto.ca                                                                                                    |
| Street Address*<br>For i         | 100 College St, RM 222<br>ommercial permit requests - enter your business address. Departments, enter your Department address.     |
| City*                            | Toronto                                                                                                    |
| State/Prov.*                     | Ontario 🖌                                                                                                    |
| Zip/Postal*                      | M5G 1L5                                                                                                    |

| t the red button, 'Add Permit to Cart'                       |                    |  |
|--------------------------------------------------------------|--------------------|--|
| Contact Information                                          |                    |  |
| Contact Information                                          |                    |  |
| 4169787275 transportation@utoronto.ca 100 College St, RM 222 |                    |  |
|                                                              | Add Permit to Cart |  |

8

# STEP 11:

The top section will show you the amount payable, tax included, permit's start and end date, and the registered vehicle. Please verify the information, and if anything needs to be changes, you can select the permit, and remove it from the cart to start over. If everything in this section is correct, please complete sections 1, 2, 3 for Payment information, and then press 'Checkout' marked with number 4.

|                                      | on Services 🗙                                          | +                         |    |                                   |
|--------------------------------------|--------------------------------------------------------|---------------------------|----|-----------------------------------|
| $\rightarrow$ G                      | facilities.utoronto.c                                  | a/AIMSWeb9/cart/index.php |    | Q 🕁 🔒                             |
| UNIVERSITY                           | Transpor                                               | tation Services           |    |                                   |
| ORON                                 | 10 Online Permit Renewal and                           | d Purchase                |    | Login                             |
|                                      |                                                        |                           |    | 14:30 remaining to complete order |
| Vour Cho                             | nning Cart                                             |                           |    |                                   |
| rour Sho                             | pping Can                                              |                           |    |                                   |
| C Item                               |                                                        | 1                         |    | Price View                        |
| <ul> <li>Perr</li> <li>st</li> </ul> | iit - OISE GARAGE - EXT ANNUAL<br>art Date: 10/27/2020 | Permit Start/ End Dates   | P  | re-tax Price \$1203.49            |
| Er<br>Ve                             | d Date: 06/30/2021<br>hicles:                          | Degistered Vehicle        |    |                                   |
| Sub                                  | ON ABCD123 (White Honda Accord) Total                  | Registered Venicle        |    | \$4302.49                         |
| 100                                  | Total                                                  |                           |    | \$1253.45                         |
| Tota                                 | 0                                                      |                           | To | tal incl Tay 54359 94             |
| Remove                               |                                                        |                           | 10 |                                   |
|                                      |                                                        |                           |    |                                   |
| Billing Inform<br>Billing Addres     | nation<br>s                                            |                           |    |                                   |
|                                      | Cardholder Name*                                       |                           |    |                                   |
|                                      | Street Address*                                        |                           |    |                                   |
| 2                                    | City*                                                  |                           |    |                                   |
|                                      | State/Prov.*                                           |                           |    | ~                                 |
| - I                                  | Zip/Postal*                                            |                           |    |                                   |
| Vrodit Card L                        | formation                                              |                           |    |                                   |
| orcuit oard i                        | Iomation                                               |                           |    |                                   |
| Card Number                          |                                                        |                           |    |                                   |
| Expiry Date (mn                      | lvvi                                                   |                           |    |                                   |
|                                      |                                                        |                           |    |                                   |
|                                      |                                                        |                           |    |                                   |
| Security Code                        |                                                        |                           |    |                                   |
| Security Code                        |                                                        |                           |    |                                   |
| Security Code                        | 3                                                      |                           |    |                                   |
| Security Code                        | 0                                                      |                           |    |                                   |

OISE EXTERNAL PARKING PERMIT ONLINE PURCHASE GUIDE - TRANSPORTATION SERVICES